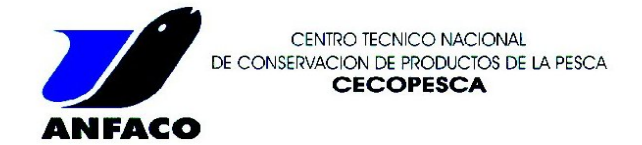

Abra el archivo con extensión FDF que ha recibido en su correo electrónico. Al hacerlo verá lo siguiente:

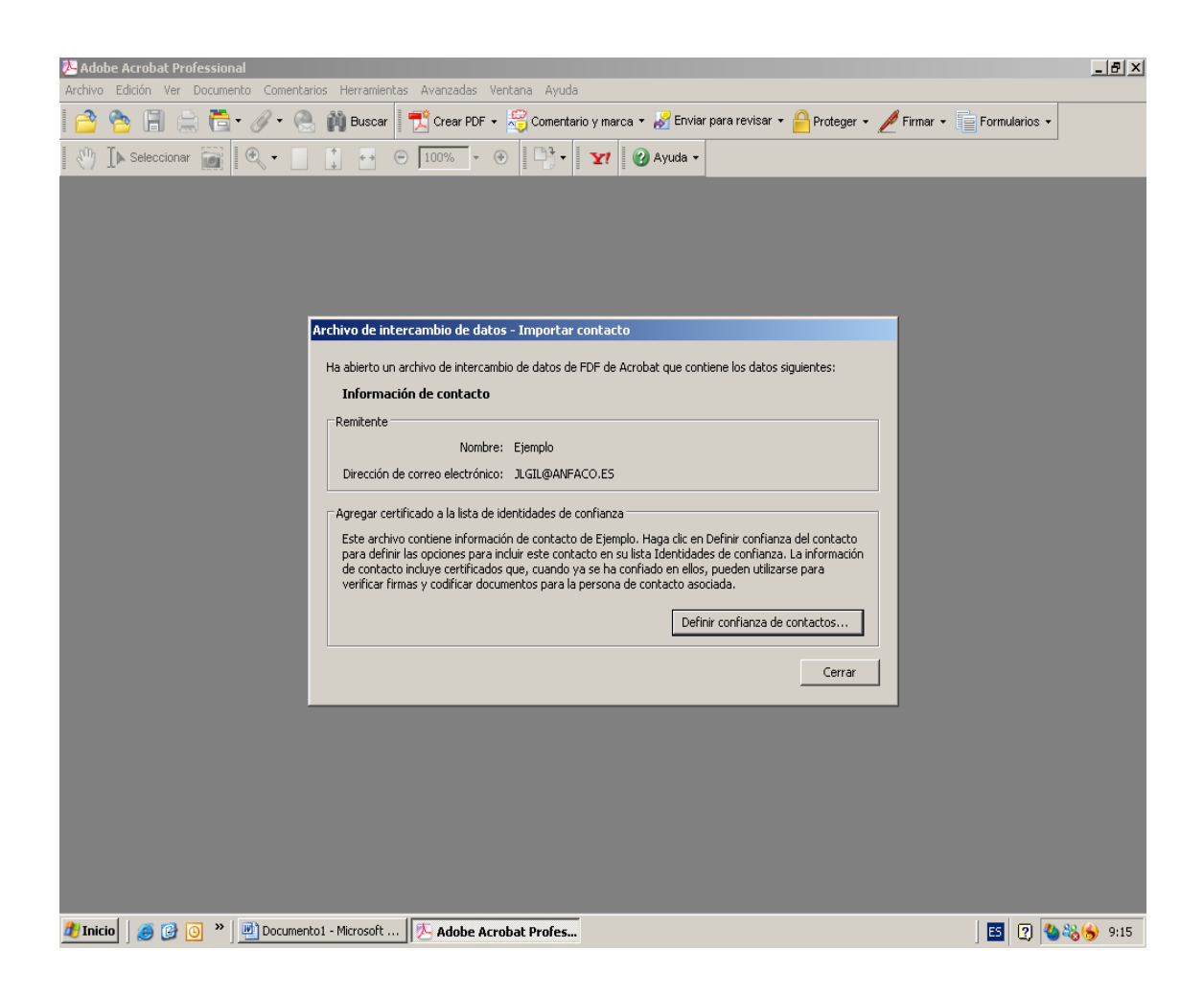

En esta pantalla se explica brevemente el concepto de identidad de confianza. Al aceptar como certificador de confianza al propietario del archivo recibido podrá verificar sus envios certificados. Para ello debe incluirlo entre sus contactos de confianza. Pulse el botón "Definir confianza de contactos".

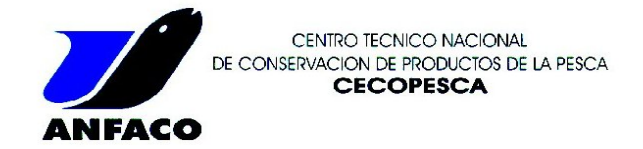

Se abrirá esta pantalla. En ella debe indicar que tipo de configuración de confianza le va a otorgar al emisor del certificado. Marcaremos todas las casillas:

| Adobe Acrobat Professional                | Harensinster Australia Auda                                                                                                    | _ @ ×                |
|-------------------------------------------|----------------------------------------------------------------------------------------------------|----------------------|
| Archivo Edicion Ver Documento Comentario: | s Herramienkas Avanzaoas venkana Ayuoa<br>👔 Buscar 🛛 📆 Crear PDF + 🖧 Comentario y marca + 📈 Enviar para revisar + 🔒 Proteger + 🌽 Firm | ar - E Formularios - |
| N [▶ Seleccionar 📷 🔍 •                    | 1 - O 100% - O 101% - Y Q Ayuda -                                                                                                    |                      |
|                                           |                                                                                                    |                      |
| Im                                        | portar configuración de contactos                                                                                                    |                      |
|                                           | Detalles del certificado                                                                                                    |                      |
|                                           | Asunto: Ejemplo <jlgil@anfaco.es></jlgil@anfaco.es>                                                                                   |                      |
|                                           | Emisor: Ejemplo <jlgil@anfaco.es></jlgil@anfaco.es>                                                                                   |                      |
|                                           | Uso: Firmar transacción, Codificar documento                                                                                          |                      |
|                                           | Caudulau: 2012.02.20 00:11:12 2                                                                                                    |                      |
|                                           |                                                                                                    |                      |
|                                           | Conriar en este certificado para:                                                                                                    |                      |
|                                           | C Documentos certificados                                                                                                    |                      |
|                                           | Contenido dinámico                                                                                                    |                      |
|                                           | Davapchic huviešieno incrazeno.                                                                                                    |                      |
|                                           |                                                                                                    |                      |
|                                           |                                                                                                    |                      |
|                                           |                                                                                                    |                      |
|                                           | Detalles del certificado                                                                                                    |                      |
|                                           |                                                                                                    |                      |
|                                           | Ayuda Cancelar Cancelar                                                                                                    |                      |
|                                           |                                                                                                    |                      |
|                                           |                                                                                                    |                      |
|                                           |                                                                                                    |                      |
|                                           |                                                                                                    |                      |
| 1 Inicio 🛛 🥶 🚱 💿 👋 🛄 Documento 1          | - Microsoft   🔊 Adobe Acrobat Profes                                                                                                  | S 🛛 🕹 🗞 🛞 9:16       |
| Archivo Edición Ver Documento Comentario: | s Herramientas Avanzadas Ventana Ayuda                                                                                                |                      |
| 🔁 🤷 🗐 🚔 🔂 🖉 😪                             | 👔 Buscar 🛛 📆 Crear PDF 🗸 🍣 Comentario y marca 🔻 🔏 Enviar para revisar 🔹 🔒 Proteger 👻 🖉 Firma                                          | ar 🕶 Formularios 🕶   |
| 🖑 🕪 Seleccionar 📷 🔍 🗸 👘                   | 100% ▼ ⊕ 100% ▼ ⊕ P ▼ Y @ Ayuda ▼                                                                                                    |                      |
|                                           |                                                                                                    |                      |
| Im                                        | portar configuración de contactos                                                                                                    |                      |
|                                           | Detalles del certificado                                                                                                    |                      |
|                                           | Asunto: Ejemplo <jlgil@anfaco.es></jlgil@anfaco.es>                                                                                   |                      |
|                                           | Emisor: Ejemplo <jlgil@anfaco.es></jlgil@anfaco.es>                                                                                   |                      |
|                                           | Uso: Firmar transaction, Codinicar documento<br>Caducidad: 2012.02.28 08:14:42 Z                                                      |                      |
|                                           | Configuración de confianza Restricciones de normativa                                                                                 |                      |
|                                           | Confiar en este certificado para:                                                                                                    |                      |
|                                           | 🔽 Firmas y como una raíz de confianza                                                                                                 |                      |
|                                           | Cocumentos certificados                                                                                                    |                      |
|                                           | I✓ Contenido dinamico<br>✓ JavaScript privilegiado incrustado                                                                         |                      |
|                                           |                                                                                                    |                      |
|                                           |                                                                                                    |                      |
|                                           |                                                                                                    |                      |
|                                           |                                                                                                    |                      |
|                                           | Detalles del certificado                                                                                                    |                      |
|                                           | Avaida Acentar Cancelar                                                                                                    |                      |
|                                           |                                                                                                    |                      |
|                                           |                                                                                                    |                      |
|                                           |                                                                                                    |                      |
|                                           |                                                                                                    |                      |
|                                           |                                                                                                    |                      |

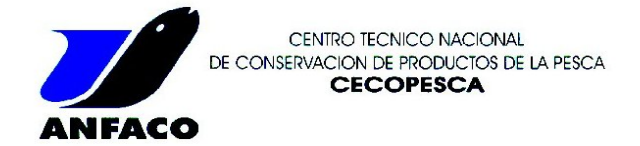

Una vez marcadas las casillas, pulsamos aceptar y pasamos a la siguiente pantalla.

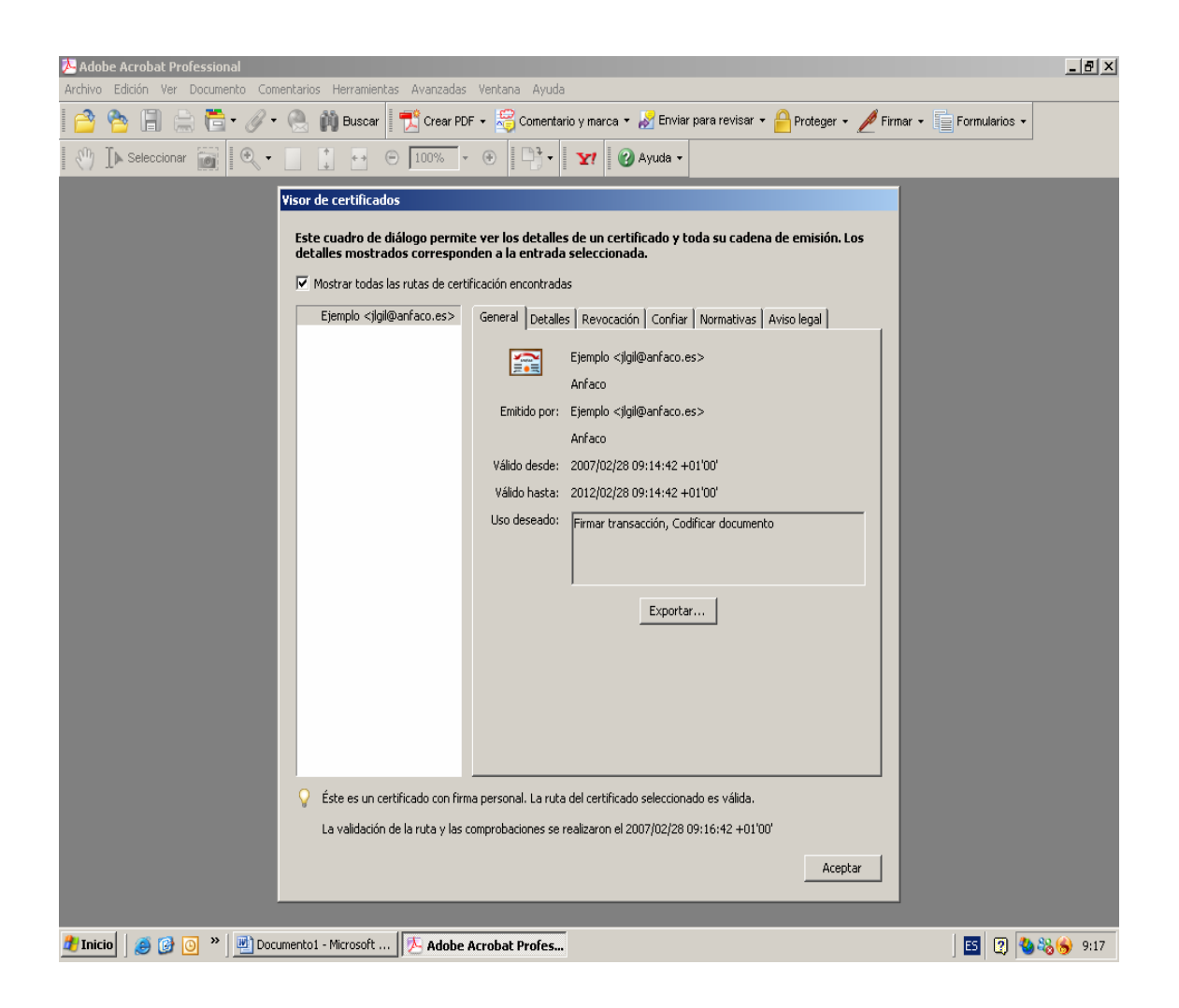

En esta pantalla se nos ofrece información general sobre el certificado. Emisor, validez, tipo de uso. Si pulsamos en la pestaña "Confiar" veremos que se han activado las configuaciones de confianza indicadas en le paso anterior.

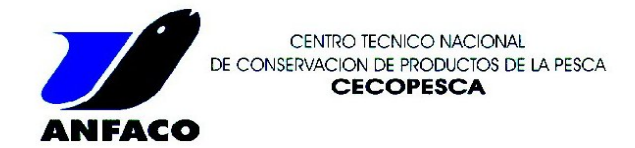

| Adobe Acrobat Professional                                                                                                    | : Ventana Avuda                                                                                                    | _ & ×    |
|----------------------------------------------------------------------------------------------------|----------------------------------------------------------------------------------------------------|----------|
| Image: Constraint of the second second se | F - S Comentario y marca - S Enviar para revisar - A Proteger - Proteger - Primar - Formularios - • I □ 3 - Y P Ayuda -                                                                                                    |          |
| Visor de certificados         Este cuadro de diálogo permit<br>detalles mostrados correspon         ✓ Mostrar todas las rutas de cert         Ejemplo <igi@@anfaco.es></igi@@anfaco.es>                                                                                                    | te ver los detalles de un certificado y toda su cadena de emisión. Los<br>nden a la entrada seleccionada.<br>sificación encontradas<br>General Detalles Revocación Confiar Normativas Aviso legal<br>Este certificado es de confianza porque el usuario tiene la clave privada<br>correspondente.<br>Configuración de confianza para:<br>Pirmar documentos o datos<br>Certificado es de confianza para:<br>Certificado es de confianza para:<br>Certificado es de confianza para:<br>Certificado es de confianza para:<br>Certificado es de confianza para:<br>Certificado es de confianza para:<br>Certificado este de confianza para:<br>Certificado este confianza para:<br>Certificado este confianza para:<br>Certificado este confianza para:<br>Certificad |          |
|                                                                                                    | Aceptar                                                                                                    |          |
| 🏂 Inicio 🗍 🥔 🞯 💿 🎽 💆 Documento1 - Microsoft 🛛 🚈 Adobe                                                                                                    | Acrobat Profes                                                                                                    | 8 🕱 9:17 |

Podremos consultar la información técnica del certificado em cada una de las pestañas presentes en esta pantalla. Para finalizar el proceso de instalación pulsaremos aceptar.

| 😕 Adobe Acrobat Professional                                                                                                    | _ 8 × |
|----------------------------------------------------------------------------------------------------|-------|
| Archivo Edición Ver Documento Comentarios Herramientas Avanzadas Ventana Ayuda                                                                                                    |       |
| 📔 🖄 🔚 🚔 🛅 + 🖉 🔹 🚵 Buscer 📃 Ti Crear PDF + 🚝 Comentario y marca + 🖉 Enviar para revisar + 🚔 Proteger + 🥒 Firmar + 🔚 Formularios +                                                                                                    |       |
| 🖑 🐌 Seleccionar 📷 🔍 - 👔 🖸 100% - 🕑 📑 - 🕎 🕼 Ayuda -                                                                                                    |       |
| Archivo de intercambio de datos - Importar contacto<br>Ha abierto un archivo de intercambio de datos de FDF de Acrobat que contiene los datos siguientes:<br>Información de contacto:<br>Remtente<br>Detalles de la importación:<br>Dirección de contacto "Ejemplo" correcto.<br>Se han importado y agregado I certificados a "Ejemplo".<br>del contacto<br>e para de finin la<br>de contacto in<br>verificar firma |       |
| Cerrar                                                                                                    |       |
|                                                                                                    |       |
|                                                                                                    |       |
|                                                                                                    |       |
|                                                                                                    |       |
|                                                                                                    |       |
|                                                                                                    |       |
| 👔 Inicio 🛛 🧑 🔞 🗿 🔌 📓 Documentol - Microsoft 🕅 🕅 Adobe Acrobat Profes                                                                                                    | 9:18  |

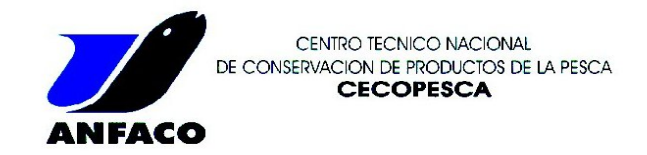

La anterior pantalla nos indica que el proceso ha concluído satisfactoriamente y que el certificado se ha añadido a nuestras identidades de confianza. Si vamos a Avanzadas, Identidades de confianza veremos que el certificado ha sido añadido correctamente:

| N Adobe Acrobat Professional                                                                                    |                              |                  |                                        | _ <del>_</del> 8 ×                           |
|----------------------------------------------------------------------------------------------------|------------------------------|------------------|----------------------------------------|----------------------------------------------|
| Archivo Edición Ver Documento Comentarios Herramientas                                                          | Avanzadas Ventana Ayuda      |                  |                                        |                                              |
| 📔 🚰 🔚 🚍 🔂 🗸 🖉 🖷 🗒 Buscar 📘                                                                                      | Accesi <u>b</u> ilidad       | •                | ira revisar 🔹 🦰 Proteger 👻 🌽 Firmar 🔹  | Formularios -                                |
| 🖑 🚺 Seleccionar 📷 🔍 🔹 🚺 🕶 👄                                                                                     | Acrobat Distiller            |                  |                                        |                                              |
|                                                                                                    | Configuración de seguridad   |                  |                                        |                                              |
|                                                                                                    | Ediciones diaitales          | •                |                                        |                                              |
|                                                                                                    | Exportar todas las imágenes  |                  |                                        |                                              |
|                                                                                                    | Formularios                  | •                |                                        |                                              |
|                                                                                                    | Identidades de confianza     |                  | 1                                      |                                              |
|                                                                                                    | JavaScript                   | •                |                                        |                                              |
|                                                                                                    | Migrar comentarios           |                  |                                        |                                              |
|                                                                                                    | Proceso por lotes            |                  |                                        |                                              |
|                                                                                                    | Nymerar páginas              |                  |                                        |                                              |
|                                                                                                    | Optimizador de PDF           |                  |                                        |                                              |
|                                                                                                    | Vínculos                     | •                |                                        |                                              |
|                                                                                                    | Web Cap <u>t</u> ure         | •                | _                                      |                                              |
|                                                                                                    | ✔ Usar fuentes locales       | Mayús+Ctrl+Y     | _                                      |                                              |
|                                                                                                    | Previsualizar sobreimpresión | Mayús+Ctrl+7     |                                        |                                              |
|                                                                                                    | Previsualización de salida   | Massic+Chd+Y     |                                        |                                              |
|                                                                                                    | Comprobaciones               | мауцятскитях     |                                        |                                              |
|                                                                                                    |                              |                  |                                        |                                              |
|                                                                                                    |                              |                  |                                        |                                              |
|                                                                                                    |                              |                  |                                        |                                              |
|                                                                                                    |                              |                  |                                        |                                              |
|                                                                                                    |                              |                  |                                        |                                              |
|                                                                                                    |                              |                  |                                        |                                              |
|                                                                                                    |                              |                  |                                        |                                              |
|                                                                                                    |                              |                  |                                        |                                              |
|                                                                                                    |                              |                  |                                        |                                              |
|                                                                                                    |                              |                  |                                        |                                              |
| 🕈 Inicia 🖉 🙆 🚫 👋 🕅 Acentación Certificado Din                                                                   | Propuertas Provertos P       | Vdobo Acrobat Dr | whee                                   |                                              |
|                                                                                                    |                              | NUUDE ACTUDAC FI | roles                                  | <b>↓</b> ↓ ↓ ↓ ↓ ↓ ↓ ↓ ↓ ↓ ↓ ↓ ↓ ↓ ↓ ↓ ↓ ↓ ↓ |
| Antere Editor Ver Documents Commission Homemental                                                               | Avarcedas ventaria Avude     |                  |                                        | A140 23                                      |
| 1 3 to 1 = 1 . 1. C. M Bacor .                                                                                  | Crew PDF + 🥞 Comentario y m  | ecs • 😽 Envior ; | para revitar • 🔗 Proteger • 🕖 Frener • | Formularios +                                |
| D The service in 1.9                                                                                            | 1000 - (A) [ (B) - [         | I see avera a    |                                        |                                              |
| C. De Searcone Hill Look - C. C. C. C.                                                                          | 10000 1 100100 1             | C Allona +       | -                                      |                                              |
|                                                                                                    |                              |                  |                                        |                                              |
|                                                                                                    |                              |                  |                                        |                                              |
|                                                                                                    |                              |                  |                                        |                                              |
| Administrar identidade                                                                                          | s de confianza               |                  |                                        |                                              |
| Mostrar: Contactos                                                                                              |                              | -                |                                        |                                              |
| Contraction of the second second second second second second second second second second second second second s |                              |                  | 1                                      |                                              |
| Numbre & Television                                                                                             |                              | _                | Agregar Contacto                       |                                              |
| 👗 Jose Luis Gi Rei                                                                                              |                              | _                | Solicitar contacto                     |                                              |
| NOMERE ALVAREZ R                                                                                                | UBIO MARIA VICTORIA - NIF :  |                  |                                        |                                              |
|                                                                                                    |                              |                  | Detales                                |                                              |
|                                                                                                    |                              |                  | Exportar                               |                                              |
|                                                                                                    |                              |                  |                                        |                                              |
|                                                                                                    |                              |                  | Dimnar                                 |                                              |
|                                                                                                    |                              |                  | Name and an                            |                                              |
|                                                                                                    |                              |                  |                                        |                                              |
|                                                                                                    |                              |                  |                                        |                                              |
|                                                                                                    | 1                            |                  | [                                      |                                              |
| Ayuda                                                                                                    |                              |                  | Carta                                  |                                              |
| Concernance of the second second second second second second second second second second second second second s |                              |                  |                                        |                                              |
|                                                                                                    |                              |                  |                                        |                                              |
|                                                                                                    |                              |                  |                                        |                                              |
|                                                                                                    |                              |                  |                                        |                                              |
|                                                                                                    |                              |                  |                                        |                                              |
|                                                                                                    |                              |                  |                                        |                                              |
|                                                                                                    |                              |                  |                                        |                                              |
|                                                                                                    |                              |                  |                                        |                                              |
| 🐮 Inicio 🛛 🧑 🛃 👘 🖻 AceptaciónCertificadoDig                                                                     | Propuestas Proyectos P       | Adobe Acrobat Pr | roles_                                 | E (?) " # 45 9:56                            |